# Налаштування Xiaomi Mi WiFi

Четвер, 05 грудня 2019, 09:45

Увага!

÷

1. Для правильного налаштування маршрутизатора необхідно чітко дотримуватися даної інструкції.

 Під час грози необхідно відключити кабель з WAN порту для запобігання виходу з ладу маршрутизатора. Єдине відключення маршрутизатора від джерела живлення не захистить його від можливого накопичення надлишкової напруги під час грози.
За нестабільну роботу маршрутизатора та недотримання правил користування маршрутизатором TOB "Хмельницькінфоком" відповідальності не несе.

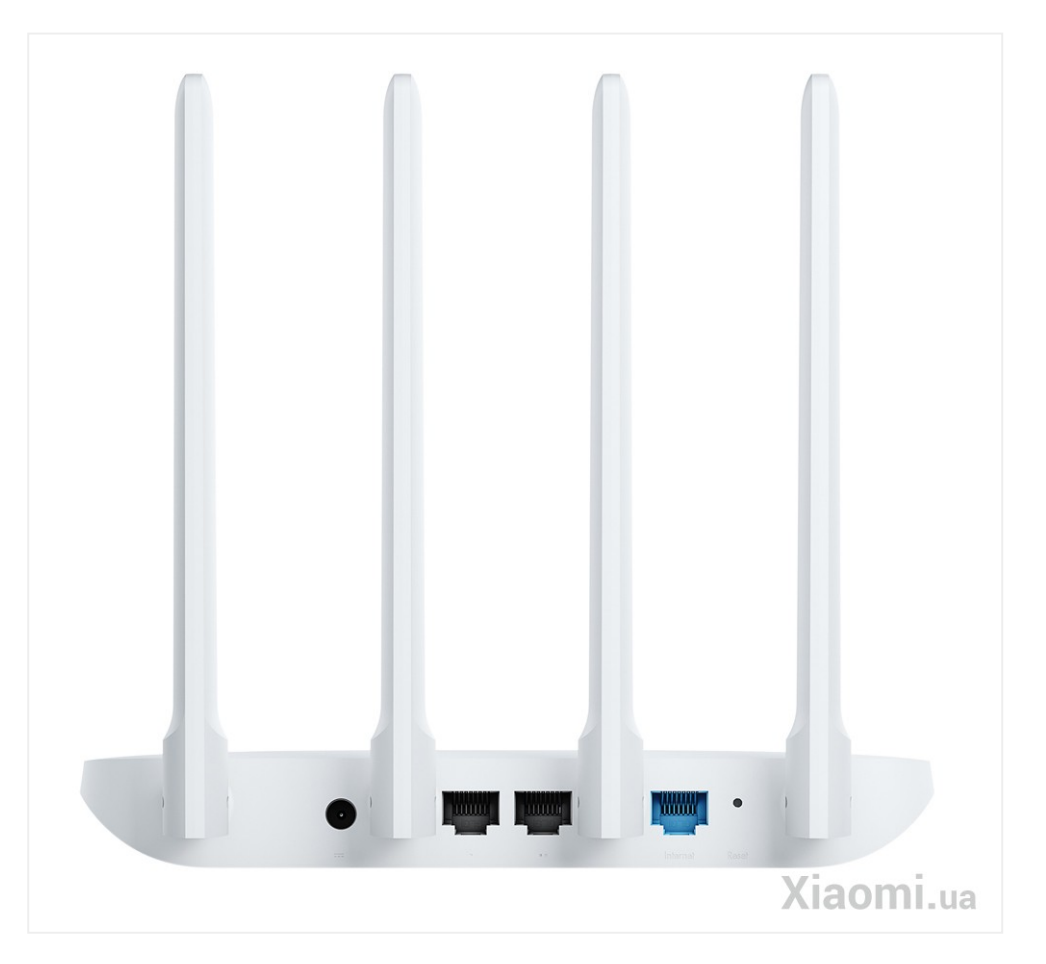

Розділ І. Підготовка до налаштування.

1.1. Кабель, що заходить до вашої квартири, підключіть у порт **WAN** (роз'єм синього кольору);

1.2. Інший кабель (входить в комплект маршрутизатора) підключіть одним кінцем в порт **1**, або **2** (роз'єми чорного кольору), а іншим кінцем у ваш комп'ютер.

1.3. Увімкніть маршрутизатор.

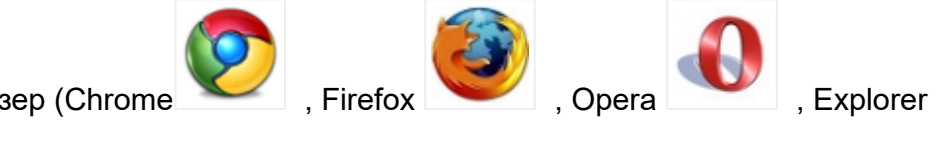

1.4. Запустіть браузер (Chrome

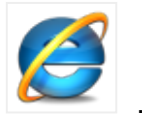

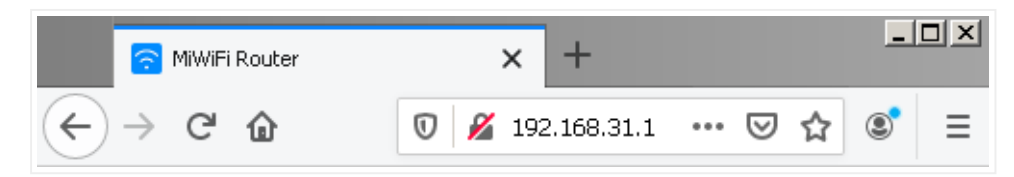

1.5. В адресній стрічці введіть ір адресу **192.168.31.1** та натисніть клавішу *Enter*. Таким чином, попадаємо у налаштування маршрутизатора.

#### Розділ II. Початкові налаштування.

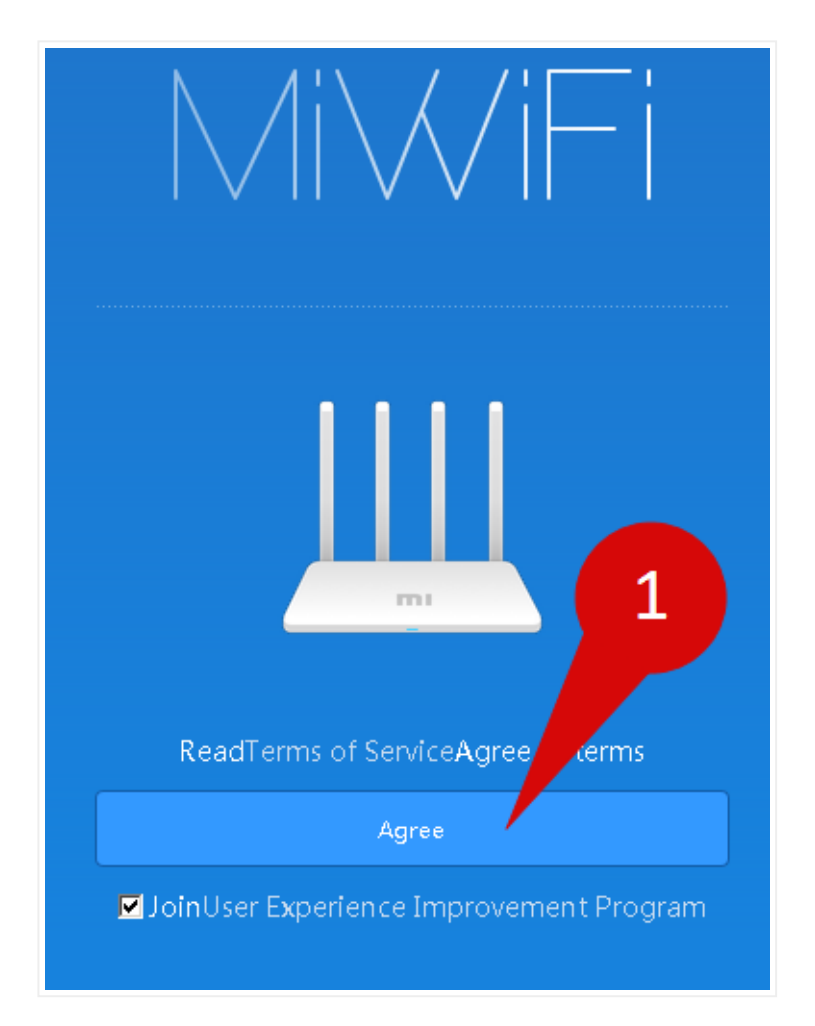

2.1.1. Якщо налаштування проводиться вперше натискаємо кнопку **Agre**. Якщо не вперше, або дане меню не з'явилось переходимо до розділу III.

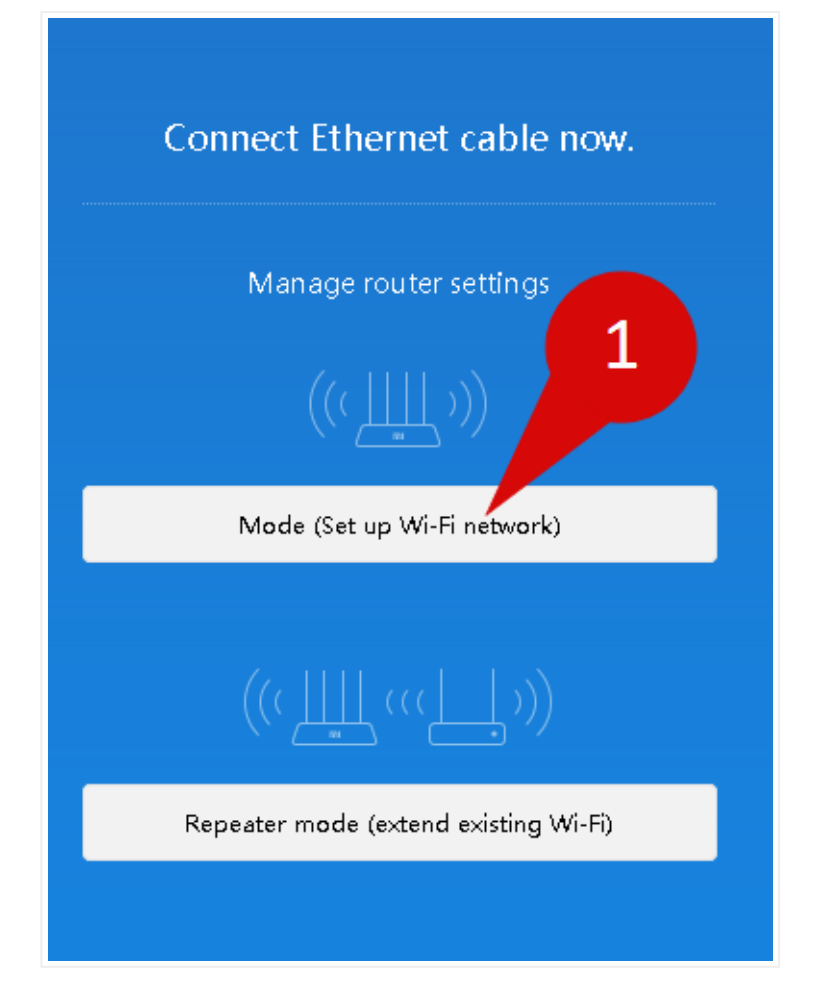

2.1.2.Далі обираємо режим "Mode (Set up Wi-Fi network)".

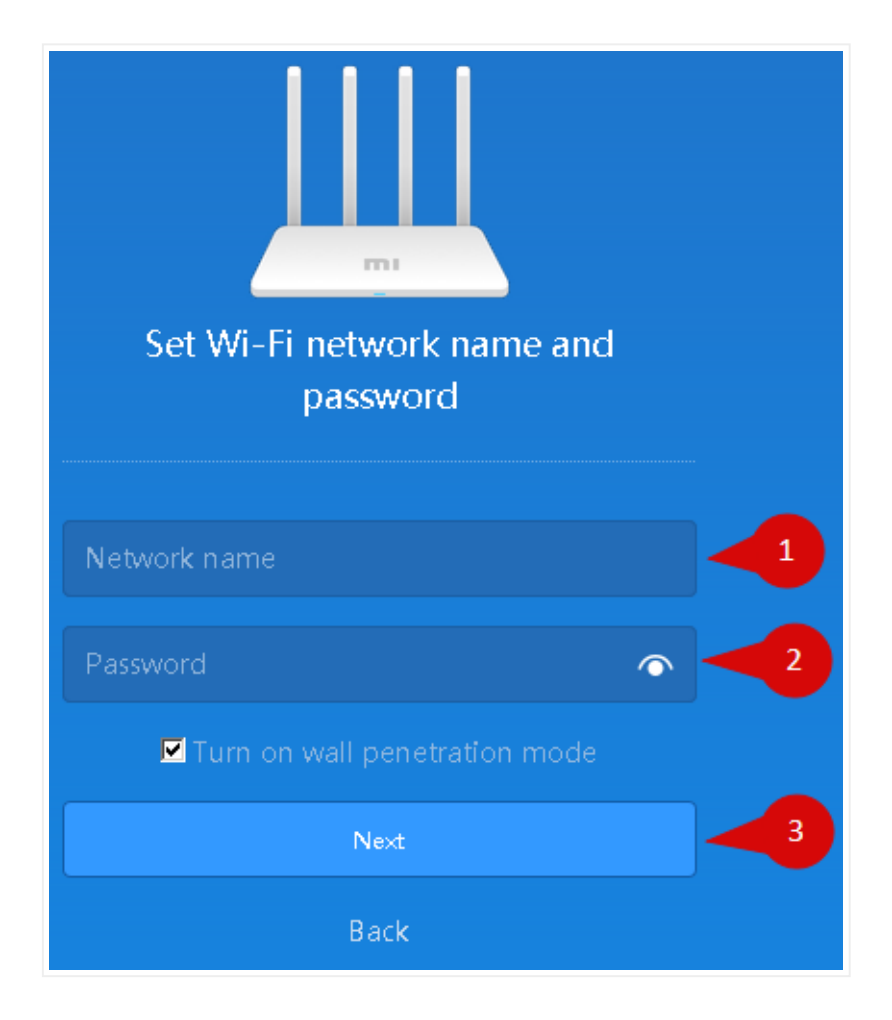

2.1.3. В полі **Network name** вводимо бажану назву Wi-Fi мережі латинськими літерами. В полі **Password** вводимо бажаний пароль на Wi-Fi (від 8 до 63 символів).

Після чого натискаємо клавішу Next.

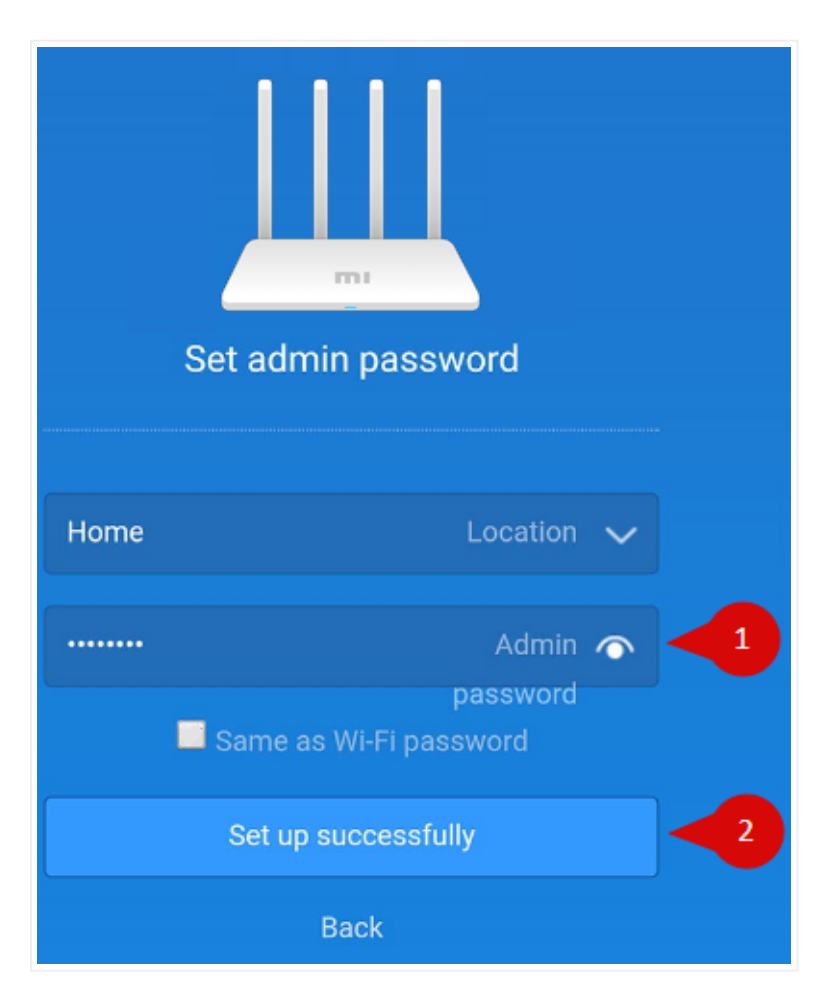

2.1.4. В полі **Admin password** вводимо бажаний пароль для доступу до налаштування маршрутизатора (від 8 символів).

Після чого натискаємо клавішу Set up successfully.

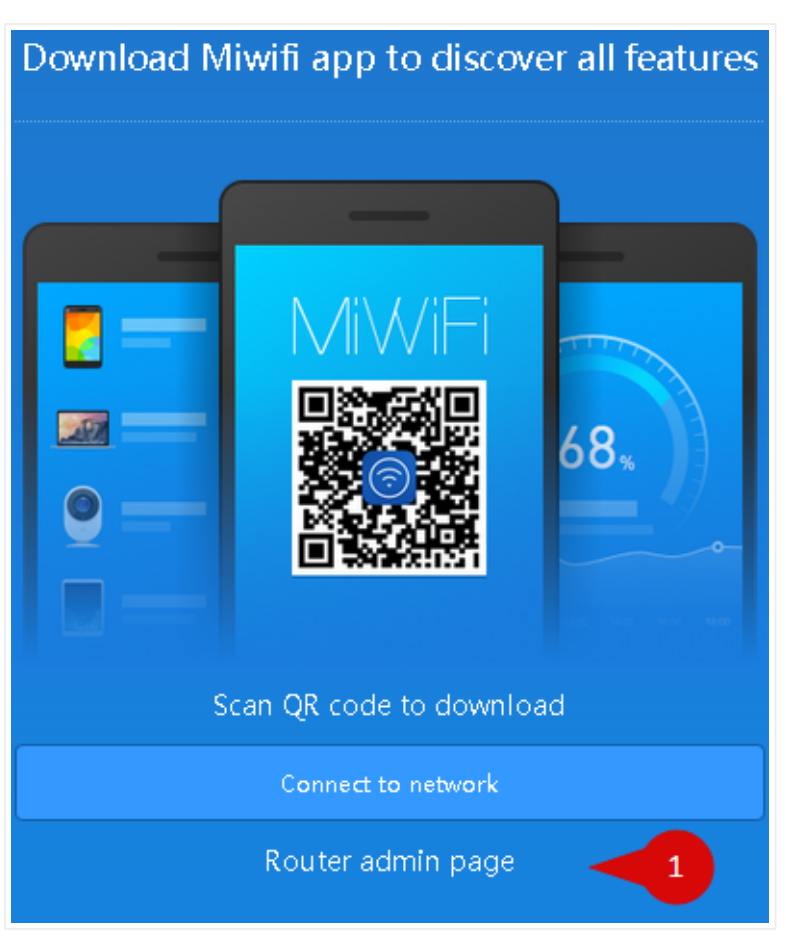

## 2.1.5. Далі натискаємо Router admin page

### Розділ III. Налаштування Інтернет-з'єднання.

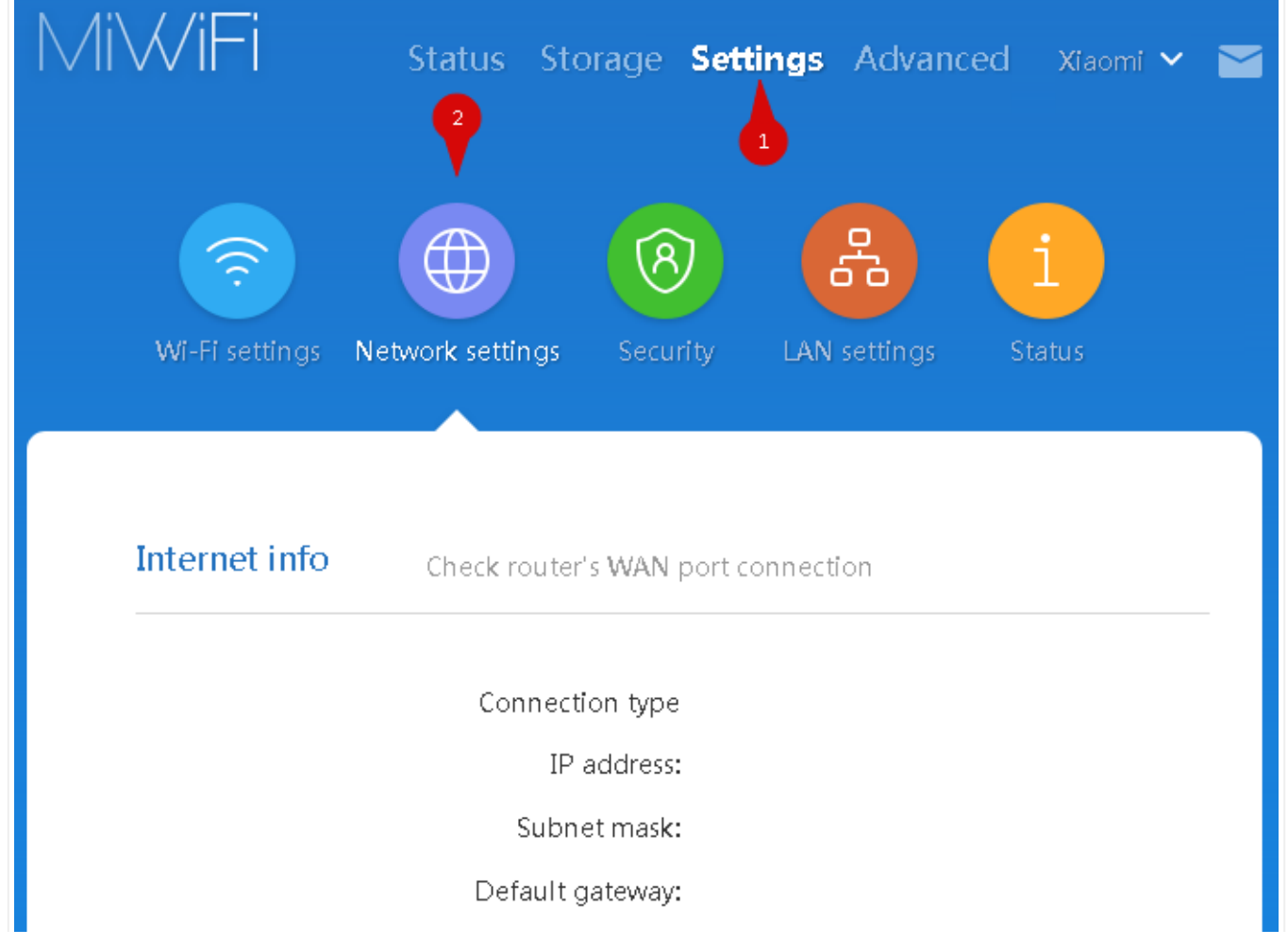

DNS:

## Network settings

| PPPoE                     | Connection 🗸       |      |
|---------------------------|--------------------|------|
| Mi Account                |                    |      |
| Password                  |                    |      |
| O Configure automatically | / 💿 Configure manu | ally |
| ∃ Special ISP mode        | 6                  |      |
| 1480                      | MTU                | Byte |
| id0                       |                    |      |
| DNS1                      |                    |      |
| DNS2                      |                    |      |
| Арр                       | Cancel             |      |

3.1. У верху навігаційного меню обираємо розділ **Settings**, а в розгорнутому меню підрозділ **Network settings**. Вміст сторінки зміниться.

3.1.1. В параметрі Connection обираємо PPPoE.

3.1.2. В параметрі **Mi Account** та **Password** вводимо ім'я користувача та пароль для інтернет-доступу, які ви отримали при заключені договору.

3.1.3. Далі ставимо галочку на параметрі Configure manually.

- 3.1.4. В параметрі **Name** вводимо значення *id0* (це нуль, а не буква).
- 3.1.5. Далі натискаємо клавішу Арр.

#### Розділ IV. Налаштування WI-FI.

PS. Якщо ви не пропускали розділ II, даний розділ можна пропустити.

| /II//IHI<br>2    | Status Storage <b>Se</b> | ttings Advanced Xiaomi 💊 |
|------------------|--------------------------|--------------------------|
| <b>?</b>         |                          | a i                      |
| Wi-Fi settings N | etwork settings Security | LAN settings Status      |
| 2.4G Wi-Fi       |                          |                          |
|                  | Switch                   | ⊙ Start O Turn off       |
|                  |                          | Name 3                   |
|                  | □ Hide network           |                          |
|                  | Mixed (WPA/WPA2-pe       | ersonal) Encryption 🗸 🥣  |
|                  | •••••                    | Password 👁 🥣 5           |
|                  | Auto (1)                 | Wireless 🗸               |
|                  | Wall penetration         | Signal 🗸                 |
| 5G Wi-Fi         |                          | strength                 |
|                  | Switch                   | ⊙ Start O Turn off       |
|                  |                          | Name 6                   |
|                  | □ Hide network           |                          |
|                  | Mixed (WPA/WPA2-pe       | ersonal) Encryption 🗸 🥣  |
|                  | •••••                    | Password 👁 🥣             |
|                  | Auto (44)                | Wireless 🗸               |
|                  | Wall penetration         | signal 🗸                 |
|                  | s                        | strength                 |

Налаштування Xiaomi Mi WiFi

18.08.2022, 17:39

4.1. У верху навігаційного меню обираємо розділ **Settings**, а в розгорнутому меню підрозділ **Wi-Fisettings**. Вміст сторінки зміниться.

4.1.1. В розділі **2.4G Wi-Fi** в параметрі **Name** вводимо бажану назву Wi-Fi мережі латинськими літерами.

В параметрі Encryption обираємо Mixed (WPA/WPA2-Personal).

В параметрі **Password** вводимо бажаний пароль на Wi-Fi (від 8 до 63 символів).

Після чого натискаємо клавішу Save.

Повторюємо процедуру для розділу 5G Wi-Fi.

Для стабільної роботи не рекомендовано називати 2.5G та 5G мережі одним ім'ям.

Розділ V. Завершення налаштування.

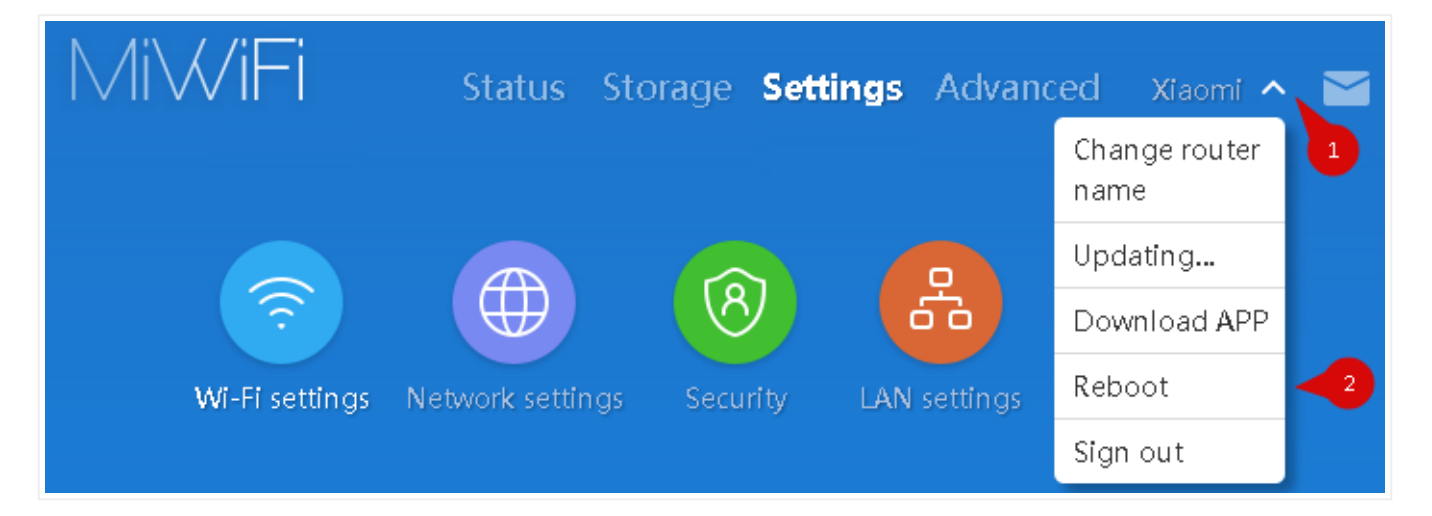

5.1.1. У верху навігаційного меню натискаємо на стрілку (позначка 1). В меню що з'явиться обираємо розділ Reboot.

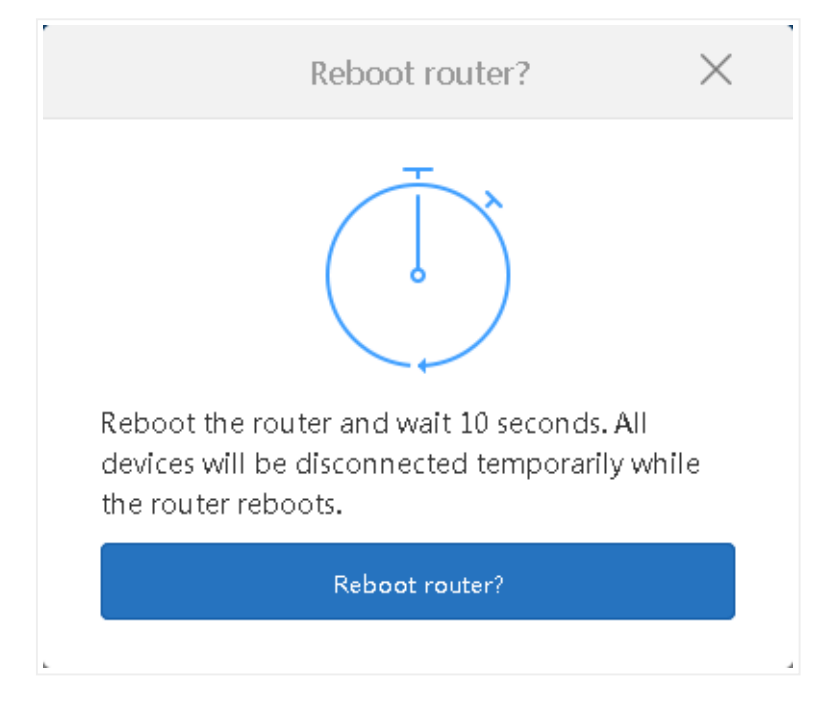

5.1.2. Далі натискаємо клавішу Reboot router.

Налаштування Xiaomi Mi WiFi

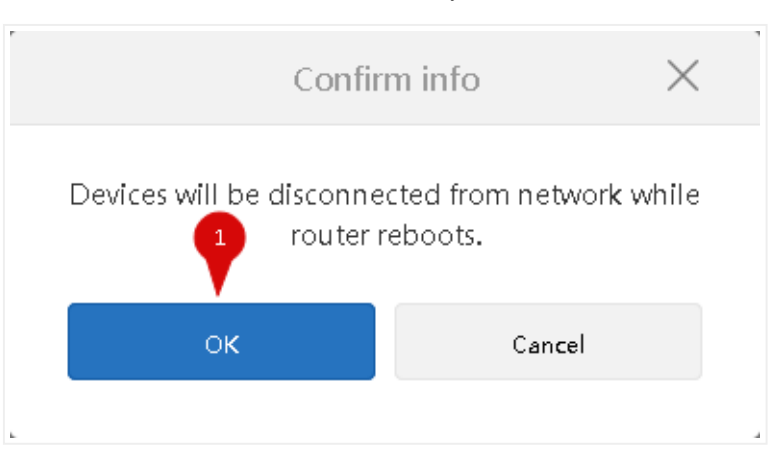

5.1.3. Далі натискаємо клавішу **ОК**. Маршрутизатор перезавантажиться і буде готовий до роботи.

Created by: GD@